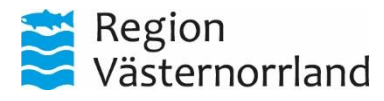

2023-01-02

## Skapa Konsultation eller Specialanpassning i webSesam

## Gör så här

- 1. Logga in i WebSesam
- 2. Gå in på Allmän info i meny till höger

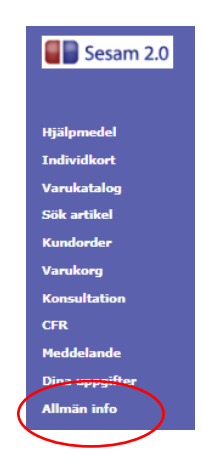

- **3.** Öppna länken för den blankett/bilaga som du ska göra (Konsultation, Specialanpassning, Beställning av Medicintekniska hjälpmedel osv)
- 4. Fyll i konsultation och spara i datorn
- 5. Gör lika för den bilaga som du ska bifoga och spara i datorn
- 6. Gå in på Konsultation i meny till höger

| HMCSUN <i>web</i> SESAM<br>Håkan<br>Hallström                                                                            | Information <u>Skriv ut</u> <u>Hjälp</u> Avsluta<br>Manualer: Söka beställningsunderlag och sortimentsöversikter Skapa konsultation<br>Flyttanmälan | Sesam 2.0                    |
|----------------------------------------------------------------------------------------------------|----------------------------------------------------------------------------------------------------|------------------------------|
| Allmän info<br>Dokument                                                                                                  | Datum                                                                                                    | Hjälpmedel                   |
| Instruktioner  Instruktion skapa konsultation i webSesam  Instruktion söka beställningsunderlag och sortimentsöversikter | 2022-01-18<br>2022-01-13                                                                                                    | Individkort<br>Varukatalog   |
| Konsultation S Blankett Beställning av konsultation                                                                      | 2022-01-13                                                                                                    | Sök artikel<br>Kundorder     |
| Blankett Bilaga A. Sittande förflyttning           Blankett Bilaga G. S. Stå           Blankett Bilaga G. Luft           | 2022-01-13<br>2022-01-13<br>2022-01-13                                                                                                    | Varukorg<br>Konsultation     |
| <ul> <li>Blankett Bilaga C Lynx</li> <li>Blankett Bilaga E Epilepsilarm</li> </ul>                                       | 2022-01-13<br>2022-01-13                                                                                                    | eFaktura                     |
| Rådgivning<br>🔁 Blankett Beställning av Medicintekniska hjälpmedel                                                       | 2022-01-13                                                                                                    | Meddelande<br>Dina uppgifter |
| Spectral anpassing           Blankett Beställning av konsultation           Blankett Specanp prod Anvisning              | 2022-01-13<br>2022-01-13                                                                                                    | Allmän info                  |
| Blankett Specialanpassad produkt Dokumentation riskberäkning                                                             | 2022-01-13                                                                                                    |                              |

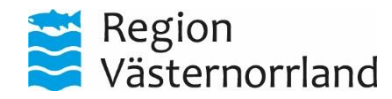

| Datum      | Dnr | Sida |
|------------|-----|------|
| 2023-01-02 |     | 2(4) |

- 7. Fyll i patientens personnummer, och tryck på spara ändring
- 8. I fältet Benämning skriver du vad Konsultationen/Rådgivningen gäller ex. Utprovning av elrullstol
- 9. I Typ av åtgärd väljer du önskad åtgärd, Konsultation/Specialanpassning Konsultation = stöd i kartläggning och val av hjälpmedel tillsammans med konsulent Specialanpassning = bedömning av anpassning av hjälpmedel genom att bryta CEmärkningen

|                              | **** TEST ****              | HMCSUN<br>Håkan Hallström | WEDSESAM                      | Internation Skin beställelessunderlas och sestimesteriustrikter. Flans konsultation Flattageniden               |                            |
|------------------------------|-----------------------------|---------------------------|-------------------------------|----------------------------------------------------------------------------------------------------|----------------------------|
|                              |                             | Hakan Halistrom           |                               | Manualer: <u>Soka bestaminosunderiag och sokumentsöversikkel</u> <u>Skada konsultation</u> <u>Tivitahimatan</u> | Sesam 2.0                  |
| Spara ändringarna Ridera 1   | /erkställ                   |                           |                               |                                                                                                    | Hiälomedel                 |
| Patient V                    |                             |                           |                               |                                                                                                    | Individkort                |
| Kund/leveransadress          | K1101 Rehabenheten Lindgård | ien (1101)                | ×                             |                                                                                                    | Vandotalea                 |
| Artikel                      |                             | Bena                      | ămning                        |                                                                                                    | Valukatory<br>Vilk actiled |
| Individ                      |                             | Тура                      | av å gärd Konsultation V      |                                                                                                    | Non-de-de-                 |
| Aktivitetsprioritet          | 11 Normal Y                 |                           |                               |                                                                                                    | Kundorder                  |
|                              |                             | Tjän                      | steprodukt 90004 22 Nutrition |                                                                                                    | Varukorg                   |
|                              |                             |                           |                               |                                                                                                    | Konsultation               |
| Advocruppelit                |                             |                           |                               |                                                                                                    | CFR                        |
| Adressuppyint                |                             |                           |                               | Utinities für Statised                                                                                          | eFaktura                   |
| Namn                         |                             |                           |                               | Hitlers på plats                                                                                                | Meddelande                 |
| C/o adress                   |                             |                           |                               | Hämta adress från                                                                                               | Dina uppgifter             |
| Gatuadress                   |                             |                           |                               | Kund Rehabenheten Lindgården (1101) Lasarettsvägen 18 85185 SUNDSVALL Sverige 🛩                                 | Allmän info                |
| Postnr                       |                             |                           |                               | Portkod                                                                                                    |                            |
| Postort                      |                             |                           |                               | Instruktioner                                                                                                   |                            |
| Telefon                      |                             |                           |                               |                                                                                                    |                            |
| Mobil                        |                             |                           |                               |                                                                                                    |                            |
|                              |                             |                           |                               |                                                                                                    |                            |
| Felbeskrivning               |                             |                           |                               |                                                                                                    |                            |
|                              |                             |                           |                               |                                                                                                    |                            |
| Kommentar                    |                             |                           |                               |                                                                                                    |                            |
|                              |                             |                           |                               |                                                                                                    |                            |
| Bifoga bilaga                |                             |                           |                               |                                                                                                    |                            |
| Välj fil Ingen fil vald      |                             |                           | Lägg till                     |                                                                                                    |                            |
| Bifogas e-post utanför Sesam |                             |                           |                               |                                                                                                    |                            |

## 10. Välj rätt tjänsteprodukt, vad ärendet gäller. Ex. elrullstol osv.

| Kristina Malmborg       Manualer: Soka beställningsunderlag och sortimentsöversikter       Skapa konsultation       Flyttanmälan         Spara ändringama       Radera       Verkställ <ul> <li>()</li> <li>()</li></ul>                                                                                                    | m 2.0 |
|----------------------------------------------------------------------------------------------------|-------|
| Spara ändringarna Radera Verkställ                                                                                                    |       |
| Spara ändringarna Radera Verkställ                                                                                                    |       |
| opara ananingana integra vonstan                                                                                                    |       |
| Hjälpmedel                                                                                                    |       |
| Patent V Individent                                                                                                    |       |
| Kund/leveransadress KOMY Konsulent Kommunikation V                                                                                                    |       |
| Artikel Benämning Benämning                                                                                                    |       |
| Individ Typ av åtgärd Konsultation                                                                                                    |       |
| Aktivitetsprioritet 11 Normal V Utföres av TS1 Telenisk Service Sundsvall V                                                                                                    |       |
| Tiänsteprodukt 9004 22 Nutrition                                                                                                    | ( ) ( |
| 20004 22 Nutrition                                                                                                    |       |
| 90024 3 Kommunikation & Kognition Kognition                                                                                                    |       |
| Adressuppoift 9004130 Stastod & Trainingshjalpmedel Dina uppoifte                                                                                                    | er    |
| 9001 01 POIRDIA RIINER<br>9003 12 POIRDIA RIINER                                                                                                    |       |
|                                                                                                    |       |
| C/o adress 90022 34 Överflyttningshjälpmedel                                                                                                    |       |
| Gatuadress 90040 32 6 Kompressionsutrustning 8636 SUNDSBRUK Sverige v                                                                                                    |       |
| Postnr 10. 90014 30 Eruisioar                                                                                                    |       |
| Postort 90033 38 Laskameror                                                                                                    |       |
| Telefon 90034 39 Andningshjálpmedel                                                                                                    |       |
| 90023 4 Symplapmedel                                                                                                    |       |
| Mobil 90020 41 Cystar & Sturgginal 90020 41 Cystar & Sturgginal 90020 41 Cystar & Sturgginal 900020 41 Cystar & Sturgginal 900020 41 Cystar & Sturggina 9000 |       |
| 90012 43 Gånghjälpmedel                                                                                                    |       |
| Felbeskrivning 90035 44 Tyngdtacken                                                                                                    |       |
| 90036 45 Muskelstmulerande dress                                                                                                    |       |
| 900k 64 Arbeitschaft Moldara sittsvierer -                                                                                                    |       |
|                                                                                                    |       |
|                                                                                                    |       |

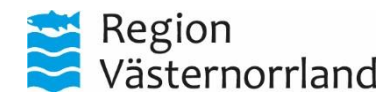

| Datum      | Dnr | Sida |
|------------|-----|------|
| 2023-01-02 |     | 3(4) |

11. Fyll i felbeskrivning som en kort förklaring vad ni önskar stöd med. Ex. stöd i utprovning av elrullstol. Har en nuvarande som inte fungerar inomhus... **12.** De bilagor som krävs är:

| Tjänstetyp        | Huvudbilaga         | Bilaga                                       |  |  |
|-------------------|---------------------|----------------------------------------------|--|--|
| Konsultation      | Beställning         | Bilaga A-E                                   |  |  |
|                   | konsultation OCH -> |                                              |  |  |
| Specialanpassning | Beställning av      | - Blankett specialanpassad                   |  |  |
|                   | konsultation OCH -> | produktanvisning                             |  |  |
|                   |                     | <ul> <li>Blankett specialanpassad</li> </ul> |  |  |
|                   |                     | produktdokumentation riskberäkning           |  |  |

- 13. Bifoga bilagorna till konsultationen genom att (tvingande):
  - a. Välj fil
  - b. Filhanteraren kommer upp -> markera den fil du ska bifoga
  - c. Tryck Lägg till

|                            | //        |
|----------------------------|-----------|
|                            |           |
| Bitoga bilaga              |           |
|                            |           |
| Väli fil Ibgon fil vald    | Lägg till |
|                            | Laggin    |
|                            |           |
| Press a pact utanför Saapm |           |

Bilogas e-post utanför Sesam 🗆

| Filnamn                        | Bilaga                                | Bifogas e-post<br>utanför Sesam | Radera |
|--------------------------------|---------------------------------------|---------------------------------|--------|
| Beställning<br>Konsultation    | <u>Beställning</u><br>Konsultation    |                                 | ×      |
| Blankett Bilaga D<br>Kom & Kog | <u>Blankett Bilaga D</u><br>Kom & Kog |                                 | ×      |

14. När du är nöjd trycker du på Verkställ.

| Spara ändringarna Radera V | erkställ                       |
|----------------------------|--------------------------------|
| Patient V                  |                                |
| Kund/leveransadress        | KOMY Konsulent Kommunikation V |
|                            |                                |

15. Nu får du upp ett arbetsordernummer som är ett kvitto på att ditt ärende har kommit in till oss. Med detta arbetsordernummer kan du också följa ärendet i webSesam och se våra kommentarer.

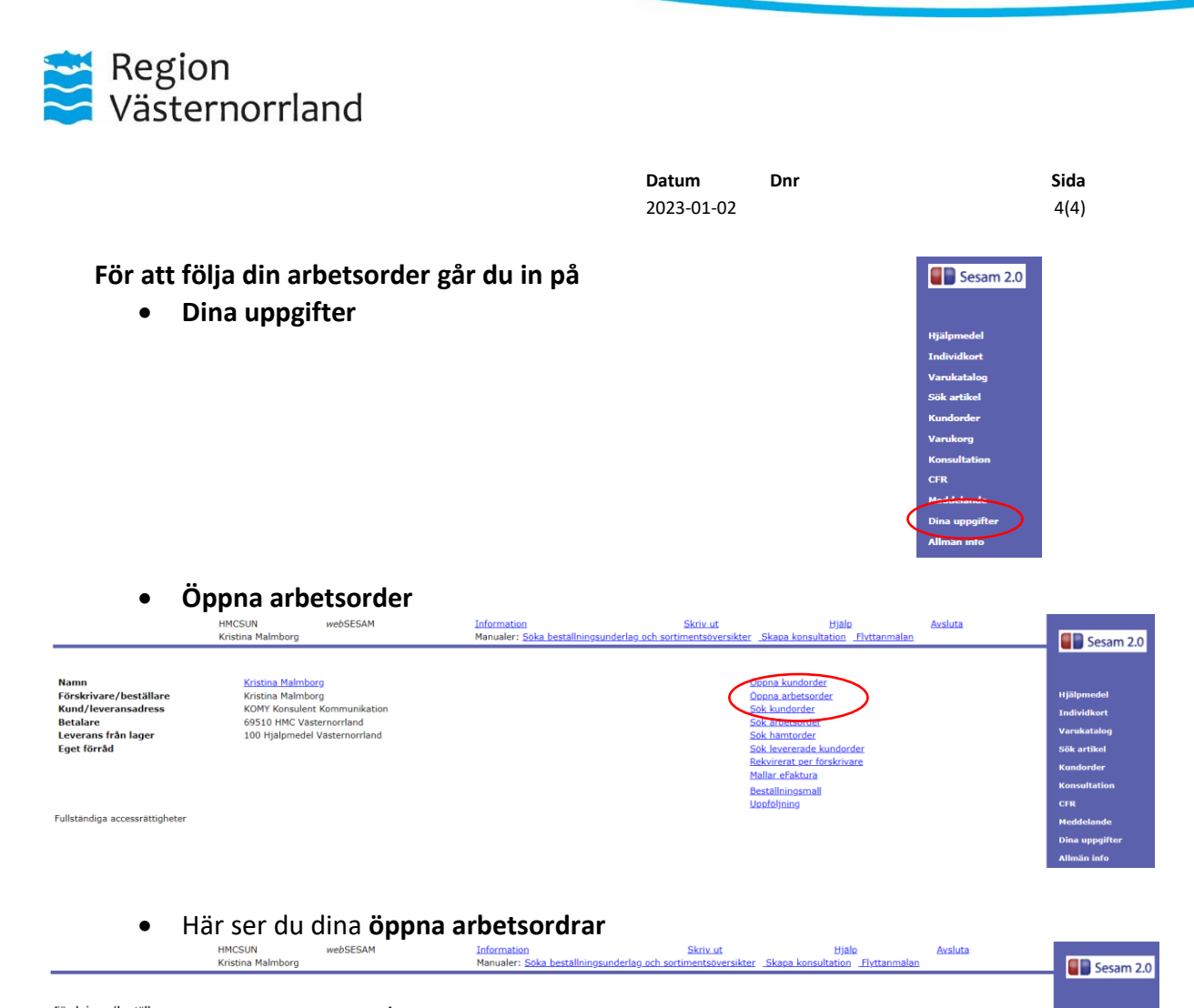

| Kristina Malmborg |                                  | Manualer: <u>Söka beställnin</u> | Manualer: <u>Soka beställningsunderlag och sortimentsöversikter</u> <u>Skapa konsultation</u> <u>Flyttanmälan</u> |                            |  |
|-------------------|----------------------------------|----------------------------------|----------------------------------------------------------------------------------------------------|----------------------------|--|
|                   | Förskrivare/beställare<br>KMG005 | Ao.nr                            | Sok                                                                                                    | Hjölpmedel                 |  |
|                   | Öppna arbetsorder                |                                  |                                                                                                    | Individkort<br>Varukatalog |  |
|                   | Ao.nr Förskrivare/beställare     | Datum                            | Mottagare                                                                                                    | Sök artikel                |  |
| (                 | 22100406 Kristina Malmborg       | 2022-03-08                       | 191212121212 Tolvan Tolvsson                                                                                      | Kundorder                  |  |
|                   | $\smile$                         |                                  |                                                                                                    | Konsultation               |  |
|                   |                                  |                                  |                                                                                                    | CFR                        |  |
|                   |                                  |                                  |                                                                                                    | Meddelande                 |  |
|                   |                                  |                                  |                                                                                                    | Dina uppgifter             |  |

 Väljer du en av dem kommer du in på själva arbetsordern. Nu kan du se arbetsordern, vilken konsulent som tagit ärendet och vilka kommentarer som skrivits på arbetsordern.

Allmän info

|                            | HMCSUN webSESAM<br>Kristina Malmborg | Information<br>Manualer: Söka beställnings | Skriv ut<br>underlag och sortimentsöversikt | <u>Hjälp</u><br>ter <u>Skapa konsultation</u> <u>Flyttanmälan</u> | Avsluta |                |
|----------------------------|--------------------------------------|--------------------------------------------|---------------------------------------------|-------------------------------------------------------------------|---------|----------------|
|                            |                                      |                                            |                                             |                                                                   |         | Sesam 2.0      |
| Ao.nr<br>Rubrik            | 22100406<br>Testar betalartyp        | Status                                     |                                             | Tilldelad                                                         |         | Hjälpmedel     |
| Mottagare                  |                                      | Kund/leveransadress                        |                                             |                                                                   |         | Individkort    |
| Personnr                   | 191212121212                         | Kund/leveransadress                        |                                             | KOMY                                                              |         | Varukatalog    |
| Namn                       | Tolvan Tolvsson                      | Namn                                       |                                             | Konsulent Kommunikation                                           |         | Sök artikel    |
| Gatuadress                 | Tolvvägen 12                         | Förskrivare/beställare                     |                                             | Kristina Malmborg                                                 |         | Kundorder      |
| Postadress                 | 00000 .                              |                                            |                                             |                                                                   |         | Konsultation   |
| Artikel                    |                                      | Benämning                                  |                                             |                                                                   |         | CFR            |
| Individ                    |                                      | Typ av åtgärd                              |                                             | Dådgivning enskild brukare                                        |         | Meddelande     |
| Aktivitetsprioritet        | 1 1 Normal                           | Utförs av                                  | (                                           | Webkonsulent                                                      |         | Dina uppgifter |
|                            |                                      | Telefon                                    | ``````````````````````````````````````      |                                                                   |         | Allmän info    |
|                            |                                      | Mobil                                      |                                             |                                                                   |         |                |
| Ao registrerades           | 2022-03-08                           |                                            |                                             |                                                                   |         |                |
|                            |                                      |                                            |                                             |                                                                   |         |                |
| Felbeskrivning             |                                      |                                            |                                             |                                                                   |         |                |
| Testar betalartyp          |                                      |                                            |                                             |                                                                   |         |                |
| Kommentar                  |                                      | Skapad/ändrad av                           | Da                                          | atum                                                              |         |                |
| beställningsunderlag cross |                                      | kmg005                                     | 20                                          | 22-03-08 15:34:38                                                 |         |                |
| Bilagor                    | Skapad/ändrad av                     |                                            | Datum                                       |                                                                   |         |                |
| beställningsunderlag cross | kmg005                               |                                            | 2022-03-08 15:34:38                         |                                                                   |         |                |